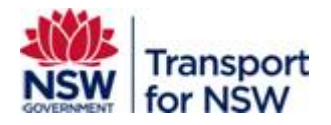

# **Transport Standards Portal User Guide – Search and Search Tips**

Version: 1.1

April 2023

#### Confidentiality

This document is copyright of Transport for NSW and is intended for internal use only. This document may contain information of a commercially sensitive nature and should not be made available to any individual or organisation outside of Transport for NSW without the written authority of the Director & Group Chief Information Officer.

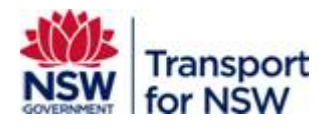

### Table of contents

| 1                                                                                                    | Transport Standards Search Function                                                                                                    | 3                                      |
|----------------------------------------------------------------------------------------------------|----------------------------------------------------------------------------------------------------|----------------------------------------|
| 1.1                                                                                                   | Searching a standard                                                                                                    | 6                                      |
| 1.2                                                                                                   | Search tips                                                                                                    | 7                                      |
| 1.3                                                                                                   | Filters                                                                                                    | 7                                      |
| 1.4                                                                                                   | Sort by                                                                                                    | 8                                      |
| 1.5                                                                                                   | Restricted standards                                                                                                    | 9                                      |
| 1.6                                                                                                   | Support                                                                                                    | 9                                      |
| 2                                                                                                    | Quick search                                                                                                    | 10                                     |
| 3                                                                                                    | Examples of search using search filters                                                                                                    | 11                                     |
|                                                                                                    |                                                                                                    |                                        |
| 3.1                                                                                                   | Search by subject                                                                                                    | 11                                     |
| 3.1<br>3.2                                                                                            | Search by subject<br>Search by old document number                                                                                                    | 11<br>12                               |
| 3.1<br>3.2<br>3.3                                                                                     | Search by subject<br>Search by old document number<br>Search by series                                                                                                    | 11<br>12<br>13                         |
| 3.1<br>3.2<br>3.3<br>3.4                                                                              | Search by subject<br>Search by old document number<br>Search by series<br>Search by related parts to a series                                                                                                    | 11<br>12<br>13<br>14                   |
| <ol> <li>3.1</li> <li>3.2</li> <li>3.3</li> <li>3.4</li> <li>3.5</li> </ol>                           | Search by subject<br>Search by old document number<br>Search by series<br>Search by related parts to a series<br>Search by key word or words                                                                                           | 11<br>12<br>13<br>14<br>15             |
| <ol> <li>3.1</li> <li>3.2</li> <li>3.3</li> <li>3.4</li> <li>3.5</li> <li>3.6</li> </ol>              | Search by subject<br>Search by old document number<br>Search by series<br>Search by related parts to a series<br>Search by key word or words<br>Search by key word or words                                                            | 11<br>12<br>13<br>14<br>15<br>17       |
| <ol> <li>3.1</li> <li>3.2</li> <li>3.3</li> <li>3.4</li> <li>3.5</li> <li>3.6</li> <li>3.7</li> </ol> | Search by subject<br>Search by old document number<br>Search by series<br>Search by related parts to a series<br>Search by key word or words<br>Search by key word or words<br>Search by document title<br>Search for Standard drawing | 11<br>12<br>13<br>14<br>15<br>17<br>18 |

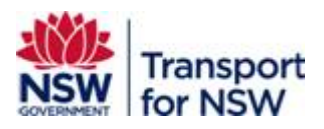

1

# **Transport Standards Search Function**

The Transport Standards portal allows you to perform a search for standards and view them.

The Transport Standards portal also provides additional features to personalise your search and search results if you are a registered user. To register and create a Transport Standards portal user account, refer to the *Internal User Guide* for users internal to TfNSW and *External User Guide* for users external to TfNSW.

You can access the user registration user guide from the **User Guide** tab at the top of the screen.

To search for a standard in the Transport Standards Portal:

1. Open a web browser and go to https://standards.transport.nsw.gov.au/

The Transport Standards Home page displays.

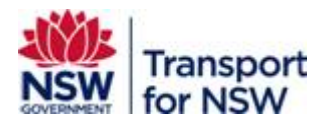

|                                                                                             | nagement standards for                                                        |                                                               |                                                                                                    |           |
|---------------------------------------------------------------------------------------------|-------------------------------------------------------------------------------|---------------------------------------------------------------|----------------------------------------------------------------------------------------------------|-----------|
| Search standards                                                                            |                                                                               |                                                               |                                                                                                    |           |
| Fast track to                                                                               | Click here                                                                    |                                                               |                                                                                                    |           |
| Search standards<br>Find standards using<br>various filters.                                | Quick search<br>Browse and filter current<br>standards in table format.       | Latest standard<br>View most recently<br>published standards. | ds Open for<br>consultation<br>View standards that are<br>open for comment.                         | 2         |
| $\rightarrow$                                                                               | $\rightarrow$                                                                 | $\rightarrow$                                                 | $\rightarrow$                                                                                       |           |
| Latest published standard:<br>Stay current with the most recently publi<br>asset standards. | S CONCESSIONS Links to concessions pr related forms.                          | ocess standard and                                            | Asset management at TTN:<br>Access other Asset Management content<br>• Asset Management Branch      | 5W        |
| aspt 207     aspt 207     testing also known as with no value                               | Concession to Trans     Form     Concession to Trans     Form for Tier 5 Conc | dd text here                                                  | Technical Supplier Assurance (TSA)<br>Framework     Technically Assured Organisation (TAC<br>Scheme | <u>))</u> |
| Full flow test april 20     aspt 220 View more                                              | Concessions to Trans<br><u>Concession Process</u> Concession Tier Tool        | port Standards Part 1 -                                       | TOC Waivers     Partners and Suppliers                                                              |           |
|                                                                                             |                                                                               |                                                               |                                                                                                    |           |
| Why register?                                                                               |                                                                               |                                                               |                                                                                                    |           |
| Why register?                                                                               | ☆                                                                             | ¢                                                             |                                                                                                    |           |

Figure 1 – Search standards

2. Click **Search standards** either at the top of the screen or under **Fast track to** as shown in Figure 1.

The Find a Standard screen displays as shown in Figure 2.

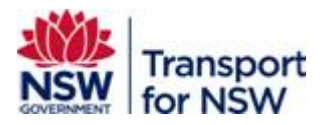

| Transport for NS                                                                                                | SW                                                                                                    | Q 🛓 My account                                                  |
|----------------------------------------------------------------------------------------------------|----------------------------------------------------------------------------------------------------|-----------------------------------------------------------------|
| About Transport Standards Portal                                                                                | Contact us User Guide                                                                                                    |                                                                 |
| Homa > Find a standard                                                                                          |                                                                                                    |                                                                 |
| Find a standa                                                                                                   | ard                                                                                                    |                                                                 |
| Find a standard using our Standards Dir<br>standards disciplins,document type and<br>date, and document number. | nectory. You can filter by keyword, effective date range, mode,<br>f document atabus. You can sort your results by title, effective                                   |                                                                 |
| Filters                                                                                                    | Y All standards 🛓 Saved standards                                                                                                    |                                                                 |
| Search<br>faces by toponed, document scatter etc.                                                               | Showing results 1-10 of 3778 results                                                                                                    | Relevance                                                       |
|                                                                                                    | TS 0281L.07 (Venier 0.00                                                                                                    | •                                                               |
| Document type                                                                                                   |                                                                                                    |                                                                 |
| Plausas andarct                                                                                                 | Document atatua: Current   Document type: Test Method   Tra     Effective date: 1 November 2012   Published Date: 1 November     Superseded by: N/A   Supersedes: N/A | raport mode: Roed (RD)<br>2012   Modified Date: 31 October 2012 |
| Document discipline                                                                                             | Old document number: T1007 Ed 2/ Rev 0                                                                                                    |                                                                 |
| Pinazon anlarci                                                                                                 | TS 03913   Version: 0.00     TS 03913   Version: 0.00                                                                                                    | <u>۵</u>                                                        |
| Document subdiscipline                                                                                          | Overlad (% 10-2404 Transformer - Warning sign     Overlad (% 10-27 k)                                                                                                 |                                                                 |
| Please select                                                                                                   | Document status: Current I Document type: Standard Drawin                                                                                                    | Transport moder Husey Rull (HR)                                 |
|                                                                                                    | Effective date: 30 June 2015   Published Date: 30 June 2015                                                                                                    | Modified Date: 29 June 2015                                     |
| Document status                                                                                                 | Superseded by: N/A   Supersedes: N/A                                                                                                    |                                                                 |
| All                                                                                                    | Old document number: EL 0283022 Version 2                                                                                                    |                                                                 |
|                                                                                                    | EP 01 00 00 02 SP   Version: 3.10                                                                                                    | 2                                                               |
| TINSW Transport mode                                                                                            | Withdrawable) Switching Devices                                                                                                    | tted with stationary (Non-                                      |
|                                                                                                    | Downland PCP 2424.53 HM                                                                                                    |                                                                 |
| Light Rul (LR)                                                                                                  | Document status: Superseded   Document type: Specification<br>Effective date: 1 May 2012   Dublished Pater 1 May 2012   Med                                           | Transport mode: Heavy Rail (HR)                                 |
| Metro (MT)                                                                                                    | Superveded by: TRV Indoor Switchgear SCADA Controlled   S                                                                                                    | upersedes: N/A                                                  |
| Road (RD)                                                                                                    | Old document number: EP 01 00 00 02 SP Version 3.1                                                                                                    |                                                                 |
| Maritims (MA)                                                                                                   |                                                                                                    |                                                                 |
| Active (AC)                                                                                                    | TS 03762   Version: 0.00                                                                                                    | <b>쇼</b>                                                        |
| Air (AR)                                                                                                    | IlkV AC Switchgear - HMU Suitable For Indoor an     Eventual/95 24822168                                                                                              | d Klosk Installation                                            |
|                                                                                                    | Document status: Current [ Document type: Specification ] Ter                                                                                                    | anaport mode: Heavy Rail (HR)                                   |
| Dete published from:<br>Day Month Year                                                                          | Effective date: 1 May 2013   Published Date: 1 May 2013   Mod                                                                                                    | fied Date: 9 July 2014                                          |
| 03 05 2022                                                                                                    | Superviseded by: N/A   Supervisedes: N/A                                                                                                    |                                                                 |
| Date published to:                                                                                              | Condidicamente number: Els de do do do sos version «La                                                                                                    |                                                                 |
| Day Month Year                                                                                                  | TS 03760   Version: 1.00                                                                                                    |                                                                 |
| 17 05 2022                                                                                                    | 11kV Indoor Switchgear - SCADA Controlled                                                                                                    | -                                                               |
|                                                                                                    | Downland/PDF 1188.85 KM                                                                                                    |                                                                 |
| Analy Elbern                                                                                                    | Document status: Current [Document type: Specification ] Tra                                                                                                    | anaport mode: Heavy Rail (HR)                                   |
|                                                                                                    | Effective date: 1 September 2022   Published Date: 1 Septemb                                                                                                    | er 2022 [Modified Date: 31 August 2022]<br>ADA Controlled       |
| Clear all filters                                                                                               | Old document number: T HR EL 01001 SP Version 1                                                                                                    |                                                                 |

#### Figure 2 – Find a standard screen

The **Find a standard** screen contains the search filters on the left, Sort by option on the top right and displays standards on the right. This screen also contains All standards and saved standards tabs.

By default, **Current** standards are displayed. The **Saved standards** tab displays all the standards that you have saved.

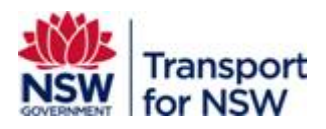

# 1.1 Searching a standard

You can perform search by the following in the Search field:

• Old document number/designation

Old document numbers/designations must include any intentional spaces; for example, T MU MD 00001 ST and not TMUMD00001ST.

• New number/designation

New document numbers/designations can be searched with or without space between TS and the five-digit number; for example, TS 00003 or TS00003.

• Words within the title of the published document

Notes: The search function looks for exact matches in the new document number, old document number and title of the published document, including spacing, punctuation and brackets (see Section 3.5 for an example).

Searching for a series such as R0200 or G specs or R specs will not yield any results as these words do not form part of the title of the published document.

By default, **Document status** is set to display all current documents.

You can use the **Document status** search filter to view all versions of the document or narrow down your search to view other document statuses such as withdraw, superseded or obsolete.

For example, you can choose **All** from the **Document status** drop-down to view all versions of a Standard.

You can select relevant values from the drop-down in the **Sort by** field and sort your search results.

See Section 1.3 for more information on applying filters.

See Section 1.4 for information on sorting your search results.

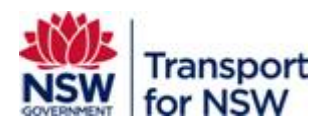

# 1.2 Search tips

The following tips can make the search function more efficient and yield better search results:

- Search for relevant words, limited to as few as possible to reduce potential of getting word order wrong.
- Words must appear in the order in which they appear in the document title; for example, searching for the words 'fire safety' will return results that contain the exact phrase 'fire safety' and not return results for 'fire life safety'. Similarly, searching for 'fire life safety' will only find titles with that exact phrase and not return results for titles with only fire, life, safety or fire safety.
- Acronyms or commonly used abbreviated forms of document will not return results unless those acronyms have been incorporated into the document title, for example:
  - Train Operating Conditions (TOC) Manual can be found by searching (TOC)
     Manual, but not TOC Manual
  - Traffic Control at Work Sites can be searched by any of the word or words in the title (in the correct order); a search by TCAWS will not yield any result as the acronym is not included in the title

# 1.3 Filters

You can use the following filters, as shown in Figure 2, to narrow down the **Search** field results:

- Document type
- Document discipline
- Document subdiscipline
- Document status
- TfNSW Transport mode
- Date published from
- Date published to

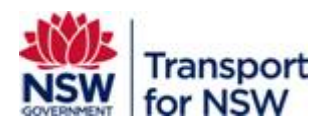

#### 1.3.1 Applying and clearing filters

To filter your search results:

- 1. Select a value from the drop-down list in each filter category.
- 2. Click Apply filters.

Note: Filters will work only when you click Apply filters.

To start a new search and apply filters, click Clear filters.

#### **1.3.2** Tips to filter search results

The following are some tips for effective filtering of search results:

- Use the filters only if you are sure of the correct values. If you are unsure, the search filter may not yield correct search results.
- Start with broad categories of filters and then drill down to reduce the results.

For example, start with the document type such as Test Methods, Specifications and so on, and then filter by Mode and potentially followed by discipline and/or subdiscipline.

- Use the **Sort by** option to sort by Document number or date order to help find the relevant result more easily.
- As registered users (internal and external to TfNSW), you can use the following additional features to locate and access standards quicker:
  - Add to favourites
  - Receive alerts
  - Save quick search

### 1.4 Sort by

You can use the **Sort by** option to display the search result in a particular order.

You can sort your search results by the following:

- Relevance
- Title (ascending)
- Title (descending)
- Effective date (descending)

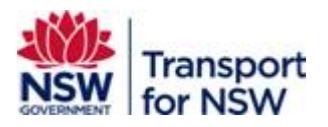

- Document number (descending)
- Year (descending)

| Filters                                           | ~ | All standards Saved standards                                                  |                 |                                                                                                    |    |
|---------------------------------------------------|---|--------------------------------------------------------------------------------|-----------------|----------------------------------------------------------------------------------------------------|----|
| Search<br>Search by keyword, document number etc. |   | Showing results 1-10 of 3778 results                                           | Sort by         | Relevance<br>Relevance                                                                                                    | ~  |
| Document type                                     | ۹ | TS 02811.07   Version: 0.00 "M" Alkalinity of Water Download(PDF 153.40 KB)    |                 | Title (descending)<br>Title (ascending)<br>Effective date (descending)<br>Document number (descending)<br>Year (descending) |    |
| Please select                                     | ~ | Document status: Current   Document type: Te:                                  | st Method   Tra | nsport mode: Road (RD)                                                                                                    | 12 |
| Document discipline                               | ~ | Superseded by: N/A   Supersedes: N/A<br>Old document number: T1007 Ed 2/ Rev 0 | . Thoveniber    | zorz ( mourned bate, 5) october zo                                                                                          | 12 |
| Document subdiscipline                            |   | TS 03913   Version: 0.00<br>11kV -415-240V Transformer - Warnin                | ig sign         |                                                                                                    | ☆  |
| Please select                                     | ~ | Download(PDF 1076.27 KB)                                                       |                 |                                                                                                    |    |

#### Figure 3 – Sort by options

Figure 3 shows the different options you can sort your search results by.

To sort your search results, click the **Sort by** drop-down arrow and select a value.

By default, the search results are sorted by Relevance.

#### 1.5 Restricted standards

Some standards are limited by different level of restrictions. These restrictions limit the user's ability to download a document and view only the details of a standard. Users can request access to the document by request to standards@transport.nsw.gov.au.

Some standards are available only to TfNSW staff who are logged in to their account, for example, content previously available to TfNSW staff via a TfNSW intranet site.

TfNSW staff have to be logged in to the **Transport Standards** Portal to view and download standards that are available to TfNSW staff only.

If you are not logged in while you search for a TfNSW-only restricted standard, your search will not display any results.

#### 1.6 Support

Contact standards@transport.gov.au if you are unable to find what you are looking for after using these search tips.

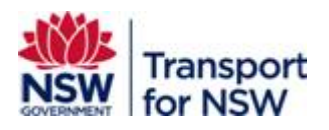

# 2 Quick search

The quick search option provides the ability to browse published standards filtered by sub-discipline.

To view all published standards:

- 1. Go to Transport Standards Home screen.
- 2. Click Quick Search tile under Fast track to.

By default, all published standards are displayed, filtered by **Sub-discipline** in alphabetical order and sorted by **Document number** in ascending order in a table format as shown in Figure 4.

#### **Quick search**

Perform quick search for current Transport Standards. For a comprehensive search and view all details of standard, go to <u>Find a Standard.</u>

| Filters                  |                |                               |                                 |                                                       |                                                       |      |
|--------------------------|----------------|-------------------------------|---------------------------------|-------------------------------------------------------|-------------------------------------------------------|------|
| Mode                     |                | Document type                 | Disciplin                       | 9                                                     | Sub-discipline                                        |      |
| Any                      | ~              | Any                           | <ul><li>✓</li><li>Any</li></ul> | ~                                                     | Any                                                   | ~    |
|                          |                | Su                            | ub-discipline: Aerial lin       | es                                                    |                                                       |      |
| Discipline               | Sub-discipline | Old document<br>number        | Document number                 | Document title                                        |                                                       | Ver. |
| EL-Electrical            | Aerial lines   | T HR EL 00007 ST<br>Version 1 | <u>TS 03769</u>                 | Management of Activities<br>and Close to the RailCorp | s Within RailCorp Easements<br>HV Distribution System | 0.00 |
| EL-Electrical            | Aerial lines   | T HR EL 10001 ST<br>Version 2 | <u>TS 03770</u>                 | HV Aerial Line Standards                              | for Design and Construction                           | 0.00 |
| EL-Electrical            | Aerial lines   | T HR EL 10002 ST<br>Version 1 | <u>TS 03771</u>                 | HV Aerial Lines - Standar<br>Ratings                  | d Conductors and Current                              | 0.00 |
| EL - Electrical          | Aerial lines   | T HR EL 10003 ST<br>Version 2 | <u>TS 03772</u>                 | Wood Pole Serviceability                              |                                                       | 0.00 |
| EL-Electrical            | Aerial lines   | T HR EL 10005 ST<br>Version 1 | <u>TS 03773</u>                 | Requirements for Electric<br>Infrastructure           | c Aerials Crossing RailCorp                           | 0.00 |
| EL - Electrical          | Aerial lines   | T HR EL 10006 ST<br>Version 1 | <u>TS 03774</u>                 | HV Aerial Line Maintenar                              | nce Standard                                          | 0.00 |
| EL - Electrical          | Aerial lines   | T HR EL 10004 SP<br>Version 1 | <u>TS 03775</u>                 | Timber Poles                                          |                                                       | 0.00 |
| AM - Asset<br>Management | Aerial lines   | N/A                           | TS 12354.02                     | NN test Tech Info publish                             | <u>v2</u>                                             | 2.05 |

#### Figure 4 – Quick search – search results

This screen also allows you to filter by **Mode**, **Document type**, **Discipline** and **Sub-discipline**.

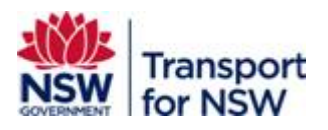

# 3 Examples of search using search filters

### 3.1 Search by subject

For example, typing 'pavement' or 'pavement technology' in the **Search** field will only find these exact terms in the document title.

To search at subject level, for example pavements:

- 1. Select Pavements in the Document subdiscipline field
- 2. select Road (RD) under TfNSW Transport mode.
- 3. Click Apply filters.

This will bring up a list of different document types all to do with pavements. Narrow it down by filtering by document type or date ranges.

By default, the current version of the documents is displayed.

To view all versions of the document, set the **Document status** to **All** and click **Apply Filters**.

| Filters                                           | ~ | All standards                 | Saved standard              | s                     |                          |               |
|---------------------------------------------------|---|-------------------------------|-----------------------------|-----------------------|--------------------------|---------------|
| Search<br>Search by keyword, document number etc. |   | Showing results 1-5           | of 5 results                | Sort by               | Relevance                | ~             |
| pavements                                         | Q | TS 02744   Version: 0.0       | 0                           |                       |                          |               |
|                                                   |   | Asphalt overlay               | of concrete pave            | ements                |                          |               |
| Document type                                     |   | Download(PDF 153.40           | KB)                         |                       |                          |               |
| Please select                                     | × | Document status: Co           | irrent   Document ty        | pe: Technical Directi | on   Transport mode: Ro  | ad (RD)       |
| Flease select                                     | • | Effective date: 5 Sep<br>2011 | tember 2011 <b>  Publis</b> | hed Date: 5 Septem    | ber 2011   Modified Date | : 4 September |
| Document discipline                               |   | Superseded by: N/A            | Supersedes: N/A             |                       |                          |               |
| Please select                                     | ~ | Old document numb             | er: PTD 2012/001            |                       |                          |               |
|                                                   |   | TS 02764   Version: 0.0       | 0                           |                       |                          | ☆             |
| Document subdiscipline                            |   | Concrete Round                | about Pavement              | s                     |                          |               |
| Pavements                                         | ~ | Download(PDF 153.40           | KB)                         |                       |                          |               |
|                                                   |   | Document status: Cu           | irrent   Document ty        | pe: Guide   Transpor  | t mode: Road (RD)        |               |
| Document status                                   |   | Effective date: 26 Au         | igust 2019   Publishe       | ed Date: 26 August 2  | 019   Modified Date: 25  | August 2019   |
|                                                   |   | Superseded by: N/A            | Supersedes: N/A             |                       |                          |               |
| All                                               | ~ | Old document numb             | er: 19.1353 Issue 4         |                       |                          |               |
| TfNSW Transport mode                              |   | TS 02762   Version: 0.0       | 0                           |                       |                          | <b>☆</b>      |
| Heavy Rail (HR)                                   |   | Grinding Concre               | te Pavements                |                       |                          | -             |

Figure 5 – Search by subject example

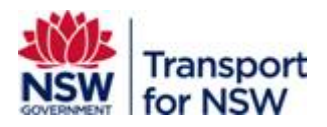

# 3.2 Search by old document number

Documents can be searched using their old document number.

To search for an old number, for example T MU MD 00011 F1:

- 1. Type T MU MD 00011 F1 in the Search field
- 2. Press Enter or click the magnifying glass icon.

By default, the current version of the document is displayed, sorted by **Relevance**.

To view all versions of the document, select **All** in Document Status field and click **Apply Filters**.

| Filters Y                                         | All standards 🚨 Saved standards                                                                                                    |    |
|---------------------------------------------------|----------------------------------------------------------------------------------------------------|----|
| Search<br>Search by keyword, document number etc. | Showing results 1-6 of 6 results Sort by Year (descending)                                                                                            | ]  |
| T MU MD 00011 F1 Q                                | T MU MD 00011 F1   Version: 2.00                                                                                                    | 7  |
|                                                   | Request for Concession to ASA Requirement                                                                                                    |    |
| Document type                                     | Download(PDF 1309.14 KB)                                                                                                    |    |
| Please select 🗸                                   | Document status: Superseded   Document type: Form   Transport mode: Heavy Rail (HR), Light Rail (LR), Road (RD), Maritime (MA), Active (AC), Air (AR) |    |
|                                                   | Effective date: 2 November 2015   Published Date: 2 November 2015   Modified Date: 25 October 2022                                                    | 2  |
| Document discipline                               | Superseded by: Request for Concession to Standards Requirement   Supersedes: Request for<br>concession to ASA requirement                             |    |
| Please select 🗸                                   | Old document number: T MU MD 00011 F1 Version 2                                                                                                    |    |
| Document subdiscipline                            | T MU MD 00011 F1   Version: 3.00                                                                                                    | 7  |
| Please select                                     | Request for Concession to Standards Requirement                                                                                                    |    |
| riuse suice                                       | Download(PDF 1309.14 KB)                                                                                                    |    |
|                                                   | Document status: Superseded   Document type: Form   Transport mode: Heavy Rail (HR), Light Rail                                                       |    |
| Document status                                   | (LR), Road (RD), Maritime (MA), Active (AC), Air (AR)                                                                                                 |    |
| All                                               | Effective date: 3 December 2020   Published Date: 3 December 2020   Modified Date: 25 October 2022                                                    |    |
|                                                   | Superseded by: Concession to Transport Standards Part 2 - Form   Supersedes: Request for<br>Concession to ASA Requirement                             |    |
| TfNSW Transport mode                              | Old document number: T MU MD 00011 F1 Version 3                                                                                                    |    |
| Heavy Rail (HR)                                   |                                                                                                    |    |
| Light Rail (LR)                                   | TS 00003.2   Version: 1.00                                                                                                    | z  |
| Metro (MT)                                        | Concession to Transport Standards Part 2 - Form                                                                                                    |    |
|                                                   | Download(PDF 1309.14 KB)                                                                                                    |    |
| Road (RD)                                         | Document status: Superseded   Document type: Form   Transport mode: Heavy Rail (HR), Light Rail (LR), Road (RD), Maritime (MA), Active (AC), Air (AR) |    |
|                                                   | Effective date: 25 August 2021   Published Date: 25 August 2021   Modified Date: 25 October 2022                                                      |    |
| Active (AC)                                       | Superseded by: Concession to Transport Standards Part 2 - Form   Supersedes: Request for<br>Concession to Standards Requirement                       |    |
|                                                   | Old document number: T MU MD 00011 F1 Version 3, T MU MD 00011 F3 Version 3.0                                                                         |    |
| Date published from:<br>Day Month Year            | ۲S 00003.2   Version: 1.10                                                                                                    | ş  |
| 03 05 2022                                        | Concession to Transport Standards Part 2 - Form                                                                                                    | 23 |
|                                                   | Downlaad(PDF 1309.14 KB)                                                                                                    |    |
| Date published to:                                | Document status: Current   Document type: Form   Transport mode: Heavy Poil (HD)   Links Poil // D)                                                   |    |
|                                                   | Road (RD), Maritime (MA), Active (AC), Air (AR)                                                                                                    |    |

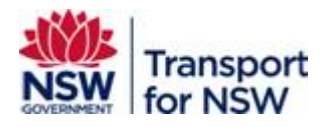

## 3.3 Search by series

#### 3.3.1 RSU series

To search RSU series of standards - Minimum Operating Standards for Rolling Stock:

- 1. Type RSU in the **Search** field.
- 2. Select Heavy Rail (HR) under TfNSW Transport mode.
- 3. Click Apply filters.

All documents that contain the term RSU in the document title are displayed as shown in Figure 7.

| Filters                                           | All standards     Saved standards                                                                                                |
|---------------------------------------------------|----------------------------------------------------------------------------------------------------|
| Search<br>Search by keyward, document number etc. | Showing results 1-10 of 39 results Sort by Relevance V                                                                           |
| RSU                                               | Q RTN 005   Version: 1.00                                                                                                    |
| Document type                                     | Revised RailCorp Minimum Operating Standards for Rolling Stock (RSUs)                                                            |
|                                                   | Document status: Superseded   Document type: Standard   Transport mode: Heavy Rail (HR)                                          |
| Please select                                     | Effective date: 24 February 2011   Published Date: 24 February 2011   Modified Date: 25 October 2022                             |
|                                                   | Superseded by: N/A   Supersedes: N/A                                                                                             |
| Document discipline                               | Old document number: RTN 005 Version 1                                                                                           |
| Please select                                     | ▼                                                                                                    |
|                                                   | T\$ 04052   Version: 0.00                                                                                                    |
| Document subdiscipline                            | RSU 000 Series - Minimum Operating Standards for Rolling Stock - General                                                         |
|                                                   | Requirements                                                                                                    |
| Please select                                     | V A Download(PDF 153.40 KB)                                                                                                    |
|                                                   | Document status: Current   Document type: Standard   Transport mode: Heavy Rail (HR)                                             |
| Document status                                   | Effective date: 19 December 2014   Published Date: 19 December 2014   Modified Date: 18 December 2014                            |
| All                                               | Superseded by: N/A   Supersedes: Common requirements                                                                             |
|                                                   | Old document number: T HR RS 00000 ST Version 1                                                                                  |
| TfNSW Transport mode                              |                                                                                                    |
| Heavy Rail (HR)                                   | TS 04053   Version: 0.00                                                                                                    |
|                                                   | RSU 100 Series - Minimum Operating Standards for Rolling Stock - General                                                         |
| Light Hail (LR)                                   |                                                                                                    |
| Metro (MT)                                        | Conviced/PCF 152.40 Kg)                                                                                                    |
| Road (RD)                                         | Document status: Current   Document type: Standard   Transport mode: Heavy Rail (HR)                                             |
|                                                   | Effective date: 19 December 2018   Published Date: 19 December 2018   Modified Date: 1 July 2020                                 |
| Maritime (MA)                                     | Superseded by: N/A   Supersedes: RSU 100 Series - Minimum Operating Standards for Rolling Stock -<br>General Interface Standards |
| Active (AC)                                       | Old document number: T HR RS 00100 ST Version 2                                                                                  |

Figure 7 – Search by series example

Alternatively, type minimum operating standards in the **Search** field and select **Heavy Rail (HR)** under **TfNSW Transport mode**. Then click **Apply filters**.

#### 3.3.2 LRU series

Similarly, to search LRU series of standards:

- 1. Type minimum operating standards or LRU in the **Search** field.
- 2. Select Light Rail (LR) under TfNSW Transport mode.
- 3. Click Apply filters.

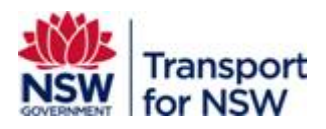

# 3.4 Search by related parts to a series

When searching by the TS number up until the decimal point, the search will fetch all parts in a related series of documents, for example TS 04951 currently has two parts, with more scheduled to publish. See Figure 8.

| Filters                                           | * | All standards Saved standards                                                                                                    |   |
|---------------------------------------------------|---|----------------------------------------------------------------------------------------------------|---|
| Search<br>Search by keyword, document number etc. | _ | Showing results 1-2 of 2 results Sort by Document number (descending)                                                             | ~ |
| TS 04951                                          | ٩ | TS 04951.1   Version: 1.00                                                                                                    | ☆ |
|                                                   |   | Functional Spaces - Part 1 Principles                                                                                             |   |
| Document type                                     |   | Download(PDF 627.01 KB)                                                                                                    |   |
| Please select                                     | ~ | Document status: Current   Document type: Standard   Transport mode: Heavy Rail (HR), Light Rail (LR), Maritime (MA), Active (AC) |   |
|                                                   |   | Effective date: 31 August 2022   Published Date: 31 August 2022   Modified Date: 30 August 2022                                   |   |
| Document discipline                               |   | Superseded by: Functional Spaces - Part 1 Principles   Supersedes: Introduction                                                   |   |
| Please select                                     | ~ | Old document number: ESB 000 Version 1.1, ESB 001 Version 1.1, ESB 002 Version 1.1                                                |   |
|                                                   |   | TS 04951.2 Version: 1.00                                                                                                    | ☆ |
| Document subdiscipline                            |   | Functional Spaces - Part 2 Stations                                                                                               |   |
| Please select                                     | ~ | Download(PDF 1231.95 K8)                                                                                                    |   |
|                                                   |   | Document status: Current   Document type: Standard   Transport mode: Heavy Rail (HR)                                              |   |
| Document status                                   |   | Effective date: 31 August 2022   Published Date: 31 August 2022   Modified Date: 30 August 2022                                   |   |
| [                                                 |   | Superseded by: Functional Spaces - Part 2 Stations   Supersedes: Station Functional Spaces                                        |   |
| All                                               | ~ | Old document number: ESB 003 Version 1.1                                                                                          |   |

Figure 8 – Search by related parts to a series

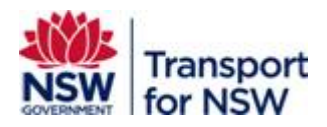

## 3.5 Search by key word or words

You can search by a word or group of words in a document title. The search will be based on the word or the entire set of words within the document title.

When you search for a phrase or group of words, the search will be based on the order in which the words appear and fetch appropriate results.

To search by key word or words, for example, fire safety:

- 1. Enter fire safety in the Search field.
- 2. Press Enter or click the magnifying glass next to the Search field.

This search yields all documents that contain the words fire safety in the correct order as shown in Figure 9.

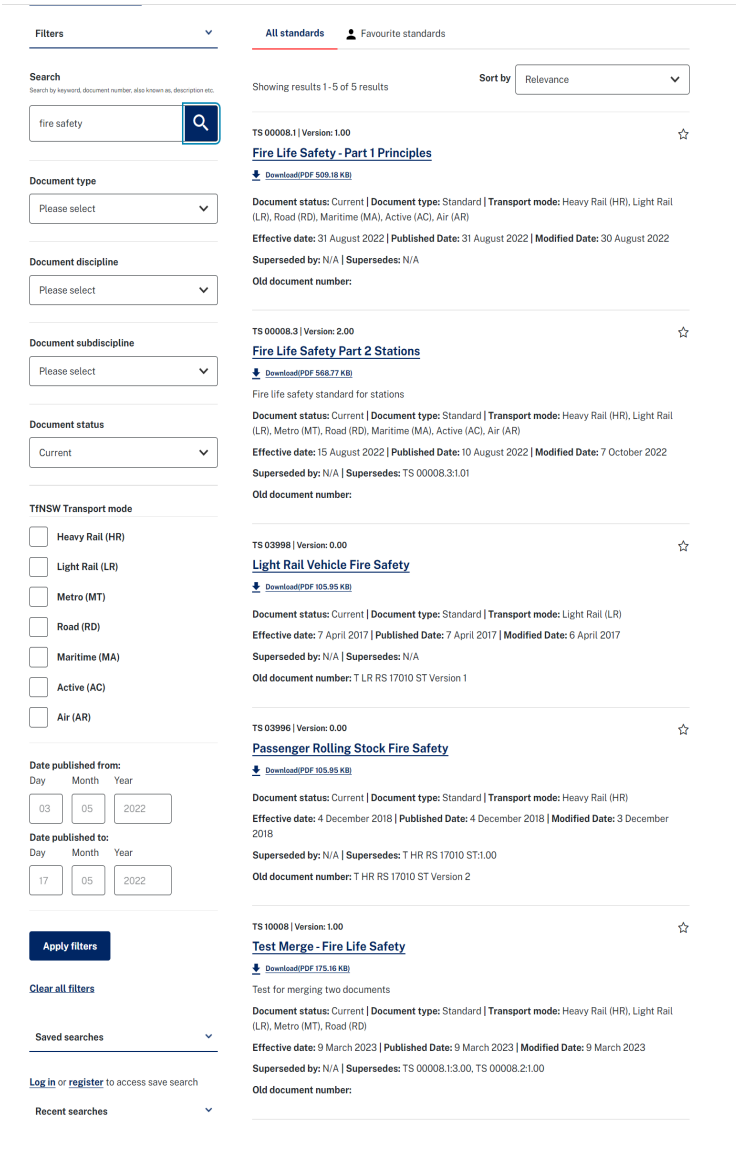

#### Figure 9 – Search by key words example

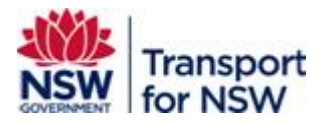

If the words are not in the correct order (in the document title), the search will not yield any results as shown in Figure 10.

| A NSW Government website                                                                                                    |                                                                                       |                                                                      |                   |   |        |
|----------------------------------------------------------------------------------------------------|---------------------------------------------------------------------------------------|----------------------------------------------------------------------|-------------------|---|--------|
| Transport fo                                                                                                    | r NSW                                                                                 |                                                                      |                   | Q | Log in |
| About Transport Standards Porta                                                                                                    | l Contact us User Gui                                                                 | de                                                                   |                   |   |        |
| Home > Find a standard                                                                                                    |                                                                                       |                                                                      |                   |   |        |
| Find a standard using our Standard<br>standards discipline, document ty<br>results by title, effective date, and<br>Click here for Search Tips | ds Directory. You can filter by<br>be, document status, also know<br>document number. | keyword, effective date range, m<br>wn as and description. You can s | rode,<br>ort your |   |        |
| Filters                                                                                                    | All stan                                                                              | Favourite standar                                                    | ds                |   |        |
| Search<br>Search by keyword, document number, also known as,                                                                                   | description etc. Sorry, no re                                                         | sults found for your search                                          | Sort by Relevance |   | ~      |
| safety fire                                                                                                    | Q                                                                                     |                                                                      |                   |   |        |
| Document type                                                                                                    |                                                                                       |                                                                      |                   |   |        |

Figure 10 – Search by key words in incorrect order example

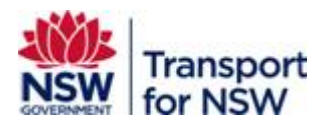

# 3.6 Search by document title

To search by document title, for example Train Operating Conditions (TOC) Manual:

- 1. Type (TOC) or train operating conditions in the Search field.
- 2. Press Enter or click on the magnifying glass next to the Search field.

By default, the current version of the document is displayed as shown in Figure 11.

| Filters                                           | All standards     Saved standards                                                                                                    |
|---------------------------------------------------|----------------------------------------------------------------------------------------------------|
| Search<br>Search by keyword, document number etc. | Showing results 1-3 of 3 results                                                                                                    |
| (Toc) Q                                           | TS TOC 1   Version: 25.00 ☆<br>Train Operating Conditions (TOC) Manual - General Instructions                                                                                                    |
| Document type                                     | Download(PDF 8366.91 KB)                                                                                                    |
| Please select                                     | The TOC Manual describes the network, defines operating conditions for trains and rollingstock, and<br>lists all rolling stock authorised to operate on the TfNSW Metropolitan Heavy Railnetwork. |
|                                                   | Document status: Current   Document type: Standard   Transport mode: Heavy Rail (HR)                                                                                                    |
| Document discipline                               | Effective date: 23 November 2022   Published Date: 23 November 2022   Modified Date: 30 January 2023                                                                                              |
| Please select                                     | Superseded by: Train Operating Conditions (TOC) Manual - General Instructions   Supersedes: Train     Operating Conditions (TOC) Manual - General Instructions                                    |
| Document subdiscipline                            | Old document number: TS TOC 1 Version 24                                                                                                    |
| Please select                                     | イ<br>TS TOC 2   Version: 25.00                                                                                                    |
|                                                   | Dewnload(PDF 10016.31 KB)                                                                                                    |
| Document status                                   | The TOC Manual describes the network, defines operating conditions for trains and rollingstock, and<br>lists all rolling stock authorised to operate on the TINSW Metropolitan Heavy Railnetwork. |
|                                                   | Document status: Current   Document type: Standard   Transport mode: Heavy Rail (HR)                                                                                                    |
| TfNSW Transport mode                              | Effective date: 23 November 2022   Published Date: 23 November 2022   Modified Date: 30 January 2023                                                                                              |
| Heavy Rail (HR)                                   | Superseded by: Train Operating Conditions (TOC) Manual - Division Pages   Supersedes: Train<br>Operating Conditions (TOC) Manual - Division Pages                                                 |
| Light Rail (LR)                                   | Old document number: TS TOC 2 Version 24                                                                                                    |
| Metro (MT)                                        |                                                                                                    |
| Road (RD)                                         | TS TOC 3   Version: 25.00                                                                                                    |

Figure 11 – Search by title example

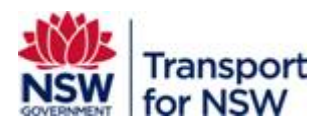

# 3.7 Search for Standard drawing

To search a standard drawing for Roads:

- 1. Select Standard Drawing under Document type.
- 2. Select Road (RD) under TfNSW Transport mode.
- 3. Click Apply filters.

Figure 12 shows the search results of all standards drawings for Roads:

| Filters                                           | All standards     Saved standards                                                                                                    |   |
|---------------------------------------------------|----------------------------------------------------------------------------------------------------|---|
| Search<br>Search by knyword, document number enc. | Showing results 1-10 of 362 results Relevance                                                                                                    | ~ |
|                                                   | Q TS 01942   Version: 0.00                                                                                                    | ť |
|                                                   | 6m Approach Slab for Flexible Pavement - Information Sheet A                                                                                                    |   |
| Document type                                     | Download(PDF 142.12 KB)                                                                                                    |   |
| Standard Drawing                                  | Document status: Current   Document type: Standard Drawing   Transport mode: Road (RD)     Effective date: 1 March 2011   Published Date: 1 March 2011   Modified Date: 28 February 2011 |   |
| Document discipline                               | Superseded by: N/A   Supersedes: N/A<br>Old document number: 8049E Version 1                                                                                                    |   |
| Please select                                     | ▼                                                                                                    |   |
|                                                   | TS 01943   Version: 0.00                                                                                                    | 2 |
| Document subdiscipline                            | 6m Approach Slab for Flexible Pavement - Information Sheet B                                                                                                    |   |
| Please select                                     | Download POF 142.12 KB)                                                                                                    |   |
|                                                   | Document status: Current   Document type: Standard Drawing   Transport mode: Road (RD)                                                                                                   |   |
|                                                   | Effective date: 1 March 2011   Published Date: 1 March 2011   Modified Date: 28 February 2011                                                                                            |   |
| Document status                                   | Superseded by: N/A   Supersedes: N/A                                                                                                    |   |
| All                                               | Old document number: 8049F Version 1                                                                                                    |   |
| TRICH Towns to and                                | TS 01944   Version: 0.00                                                                                                    | ť |
|                                                   | 6m Approach Slab for Rigid Pavement - Information Sheet A                                                                                                    |   |
| Heavy Rail (HR)                                   | Exemised(PDF142.12 KB)                                                                                                    |   |
| Light Rail (LR)                                   | Document status: Current   Document type: Standard Drawing   Transport mode: Road (RD)                                                                                                   |   |
| Metro (MT)                                        | Effective date: 1 March 2011   Published Date: 1 March 2011   Modified Date: 28 February 2011                                                                                            |   |
|                                                   | Superseded by: N/A   Supersedes: N/A                                                                                                    |   |
| Road (RD)                                         | Old document number: B049G Version 1                                                                                                    |   |
| Maritime (MA)                                     |                                                                                                    |   |
| Active (AC)                                       | TS 01945   Version: 0.00                                                                                                    | 5 |
| - Andre (And)                                     | Cm Approach Clob for Digid Daysment, Information Chest P                                                                                                    |   |

#### Figure 12 – Search for standard drawing example

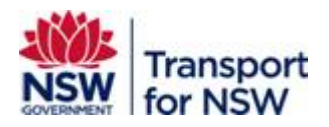

### **3.8** Search by Document type

#### 3.8.1 Specifications search

To search for specifications, for example G specs or R specs:

- 1. Type IC- in the **Search** field.
- 2. Select Specification in the Document type field.
- 3. Click Apply filters.
- 4. Sort the results by selecting **Document number (descending)** in the **Sort by** field.

See Figure 13.

Further, this can be narrowed to road-specific by selecting **Road (RD)** under **TfNSW Transport mode**.

| Filters                                           | ✓ All standards                                   | Saved standards                                               |                                                                                   |   |
|---------------------------------------------------|---------------------------------------------------|---------------------------------------------------------------|-----------------------------------------------------------------------------------|---|
| Search<br>Search by keyword, document number etc. | Showing results 1-10 o                            | 436 results                                                   | Sort by Document number (descending)                                              | ~ |
| IC-                                               | TS 01450.1   Version: 0.00                        | staction - QA                                                 |                                                                                   | 습 |
| Document type                                     | Download(PDF 153.40 KB                            |                                                               |                                                                                   |   |
| Specification                                     | Document status: Curr     Effective date: 17 Augu | ent   Document type: Specifi<br>ist 2020   Published Date: 17 | cation   Transport mode: Road (RD)<br>August 2020   Modified Date: 16 August 2020 |   |
| Document discipline                               | Superseded by: N/A   S<br>Old document number     | upersedes: N/A<br>: IC-QA-G36 Ed.4 Rev.9                      |                                                                                   |   |
| Please select                                     | ✓                                                 | °.                                                            |                                                                                   | ~ |
| Document subdiscipline                            | Environmental Pro                                 | otection - DC                                                 |                                                                                   | v |
| Please select                                     | Download(PDF 153.40 KB     Document status: Curr  | ent   Document type: Specifi                                  | cation   Transport mode: Road (RD)                                                |   |
| Document status                                   | Effective date: 17 Augu<br>Superseded by: N/A   5 | st 2020   Published Date: 17                                  | August 2020   Modified Date: 16 August 2020                                       |   |
| Current                                           | Old document number                               | IC-DC-G36 Ed.2 Rev.9                                          |                                                                                   |   |
| TfNSW Transport mode                              | TS 01450.3   Version: 0.00                        | )                                                             |                                                                                   | 슙 |
| Heavy Pail (HP)                                   | Guide To QA Spec                                  | ification G36 Environm                                        | nental Protection                                                                 |   |
|                                                   |                                                   | ant   Descent trans Seccifi                                   | ention IT-menerate modes Panel (PD)                                               |   |
| Light Rail (LR)                                   | Effective date: 22 June                           | 2020 Published Date: 22 la                                    | une 2020   Modified Date: 21 June 2020                                            |   |
| Metro (MT)                                        | Superseded by: N/A   S                            | Supersedes: N/A                                               |                                                                                   |   |
| Road (RD)                                         | Old document number                               | IC-QA-NG36 Ed.4 Rev.6                                         |                                                                                   |   |
| Maritime (MA)                                     |                                                   |                                                               |                                                                                   |   |
| Active (AC)                                       | TS 01451.1   Version: 0.00                        |                                                               |                                                                                   | ☆ |

Figure 13 – Search by document type example

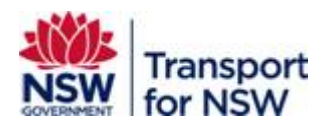

#### 3.8.2 Test methods

In the legacy Partners and Suppliers site, test methods were classified and grouped by their subject area/subdiscipline and can be filtered to show a complete list of 427 test methods of filtered further by subdiscipline.

To search for a specific test method (T-number), for example T181:

- 1. Type T181 in the Search field.
- 2. Select Test Method under Document Type.
- 3. Click Apply filters.

The search displays only one document that is available as shown in Figure 14.

### Find a standard

Find a standard using our Standards Directory. You can filter by keyword, effective date range, mode, standards discipline, document type and document status. You can sort your results by title, effective date, and document number.

| Search<br>Search by keyword, document number etc. | Showing results 1-1 of 1 results Sort                                                                 | by Document number (descending) 🗸 |  |  |  |
|---------------------------------------------------|----------------------------------------------------------------------------------------------------|-----------------------------------|--|--|--|
| <b>Q</b>                                          | TS 02795.40   Version: 1.00                                                                           | ☆                                 |  |  |  |
|                                                   | Measurement of road pavement temperature at depth                                                     |                                   |  |  |  |
| Document type                                     | Download(PDF 671.84 KB)                                                                               |                                   |  |  |  |
| Test Method                                       | Document status: Current   Document type: Test Method   Transport mode: Road (RD)                     |                                   |  |  |  |
| rest wethod                                       | Effective date: 23 December 2022   Published Date: 23 December 2022   Modified Date: 22 December 2022 |                                   |  |  |  |
| Document discipline                               | Superseded by: N/A   Supersedes: N/A                                                                  |                                   |  |  |  |
| Please select 🗸                                   | Old document number: T181 Ed 1/ Rev 0                                                                 |                                   |  |  |  |

Figure 14 – Search for specific test method example

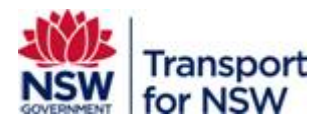

Filtering by **Document type** by selecting **Test Method** and selecting **Road (RD)** under **TfNSW Transport mode** displays all the test methods, a total of 427 records. See Figure 15.

| Filters                                           | All standards Saved standards                                                                  |  |  |  |
|---------------------------------------------------|------------------------------------------------------------------------------------------------|--|--|--|
| Search<br>Search by keyword, document number etc. | Showing results 1-10 of 427 results                                                            |  |  |  |
|                                                   | Q TS 02794.01   Version: 0.00 分                                                                |  |  |  |
|                                                   | Sampling Road Construction Materials (Soil, Gravel, Sand, Aggregate, Rock and                  |  |  |  |
| Document type                                     | Recycled Products)<br>Devenland/PDF IS3.40 KB)                                                 |  |  |  |
|                                                   |                                                                                                |  |  |  |
| Test Method                                       | Document status: Current   Document type: Test Method   Transport mode: Road (RD)              |  |  |  |
|                                                   | Effective date: 10 August 2020   Published Date: 10 August 2020   Modified Date: 9 August 2020 |  |  |  |
| Document discipline                               | Superseded by: N/A   Supersedes: N/A                                                           |  |  |  |
| Please select                                     | V Old document number: T100 Issue No. 3.0                                                      |  |  |  |
|                                                   | TS 02794.02   Version: 0.00                                                                    |  |  |  |
| Document subdiscipline                            | Pre-treatment of road construction materials by repeated compaction                            |  |  |  |
| Please select                                     | Download(PDF 153.40 KB)                                                                        |  |  |  |
|                                                   | Document status: Current   Document type: Test Method   Transport mode: Road (RD)              |  |  |  |
| Decument status                                   | Effective date: 1 July 2021   Published Date: 1 July 2021   Modified Date: 30 June 2021        |  |  |  |
|                                                   | Superseded by: N/A   Supersedes: N/A                                                           |  |  |  |
| All                                               | Old document number: T102 Issue No. 7.0                                                        |  |  |  |
| TfNSW Transport mode                              | TS 02794.03   Version: 0.00                                                                    |  |  |  |
| Hanny Ball (HB)                                   | Pre-treatment of road construction materials by artificial weathering                          |  |  |  |
| neavy Rait (NR)                                   | Download(PDF 153.40 KB)                                                                        |  |  |  |
| Light Rail (LR)                                   |                                                                                                |  |  |  |
| Metro (MT)                                        | Document status: Current   Document type: Test Method   Transport mode: Road (RD)              |  |  |  |
|                                                   | Effective date: 1 July 2021   Published Date: 1 July 2021   Modified Date: 30 June 2021        |  |  |  |
| Road (RD)                                         | Supersedea by: N/A   Supersedes: N/A                                                           |  |  |  |
| Maritime (MA)                                     | Old document number: T103 Issue No. 6.0                                                        |  |  |  |
| Active (AC)                                       | TS 02795.01   Version: 0.00                                                                    |  |  |  |
| Air (AR)                                          | Preparation of samples for testing (Soils)                                                     |  |  |  |
|                                                   | Download/PDF153.40 KB1                                                                         |  |  |  |
|                                                   |                                                                                                |  |  |  |

#### Figure 15 – Search for test methods by document type example

To narrow the results to the same level of categorisation as the legacy Partners and Suppliers website, filter by subdiscipline. For example, the subdiscipline of concrete displays 56 results. The new document number/designation groups these documents together as 56 parts to TS 02800. See Figure 16.

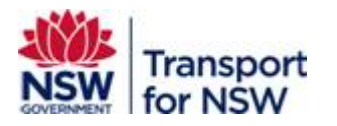

| Filters                                           | ~ | All standards            | Saved standards                                                                                    |                                                      |
|---------------------------------------------------|---|--------------------------|----------------------------------------------------------------------------------------------------|------------------------------------------------------|
| Search<br>Search by keyword, document number etc. | _ | Showing results 1-10     | of 56 results                                                                                      | Sort by Document number (descending) V               |
|                                                   | Q | TS 02800.01   Version: 0 | 0.00                                                                                               | ជ                                                    |
|                                                   |   | Method for Sam           | pling Fresh Concret                                                                                | e                                                    |
| Document type                                     |   | Download(PDF 153.40 F    | <u>(B)</u>                                                                                         |                                                      |
| Test Method 🗸                                     |   | Document status: Cu      | urrent   Document type: Te                                                                         | est Method   Transport mode: Road (RD)               |
|                                                   |   | Effective date: 1 Octo   | Effective date: 1 October 2012   Published Date: 1 October 2012   Modified Date: 30 September 2012 |                                                      |
|                                                   |   | Superseded by: N/A       | Supersedes: N/A                                                                                    |                                                      |
| Document discipline                               |   | Old document number      | er: T300 Ed 2/ Rev 0                                                                               |                                                      |
| Please select                                     | ~ |                          |                                                                                                    |                                                      |
|                                                   |   | TS 02800.02   Version:   | 0.00                                                                                               |                                                      |
| Desument subdissibilities                         |   | Consistence of C         | oncrete (Slump Tes                                                                                 | <u>t)</u>                                            |
| Document subdiscipline                            |   | Download(PDF 153.40      | (B)                                                                                                |                                                      |
| Concrete                                          | ~ | Document status: Cu      | irrent   Document type: To                                                                         | est Method   Transport mode: Road (RD)               |
|                                                   |   | Effective date: 1 Octo   | ober 2012   Published Dat                                                                          | e: 1 October 2012   Modified Date: 30 September 2012 |
| Document status                                   |   | Superseded by: N/A       | Supersedes: N/A                                                                                    |                                                      |
| All                                               | ~ | Old document numbe       | er: T301 Ed 2/ Rev 0                                                                               |                                                      |
|                                                   |   | TS 02800.03   Version:   | 0.00                                                                                               | <u>ل</u>                                             |
| TfNSW Transport mode                              |   | Compacting Fac           | tor of Concrete                                                                                    |                                                      |
| Heavy Rail (HR)                                   |   | Download(PDF 153.40 P    | <u>(B)</u>                                                                                         |                                                      |
| Light Rail (LR)                                   |   | Document status: Cu      | urrent   Document type: Te                                                                         | est Method   Transport mode: Road (RD)               |
|                                                   |   | Effective date: 1 Octo   | ber 2012   Published Dat                                                                           | e: 1 October 2012   Modified Date: 30 September 2012 |
| Metro (MT)                                        |   | Superseded by: N/A       | Supersedes: N/A                                                                                    |                                                      |
| Road (RD)                                         |   | Old document number      | er: T302 Ed 2/ Rev 0                                                                               |                                                      |
| Maritime (MA)                                     |   |                          |                                                                                                    |                                                      |
| Active (AC)                                       |   | TS 02800.04   Version:   | 0.00                                                                                               | ជ                                                    |
|                                                   |   | Mass per Unit Vo         | lume of Freshly Mix                                                                                | ted Concrete                                         |
| Air (AR)                                          |   | Download(PDF 153.40 H    | (B)                                                                                                |                                                      |

#### Figure 16 – Search for test methods by using filters example